## Word, TP1 Enoncé

## Travail demandé

Démarrer le logiciel de traitement de texte MS Word, Ouvrir le document « Fiche métier avocat(e)».

- 1) Enregistrer ce document avec le nom « votreNom\_TP1 » dans votre dossier.
- 2) Insérer avant le texte, deux sauts de section : page de garde et table de matière.
- 3) Modifier la casse (en majuscule) et mettre en forme le titre « Fiche métier » :
  - <u>Alignement</u> = Centré Style = Gras, Italique <u>Taille</u> = 16 <u>Couleur</u> = Bleu <u>Police</u> = Arial
- 4) Mettre en place des styles selon le détail de surlignage :
  - a. Jaune : Titre 1<sup>er</sup> niveau Numérotation : I, II, III, ...
  - b. Vert : Titre 2<sup>ème</sup> niveau Numérotation : 1, 2, 3, ...
  - c. Cyon : Titre 3<sup>ème</sup> niveau Numérotation : a, b, c
  - d. Autre : corps de texte
  - e. Les listes à <mark>puces</mark> : -
- Titres : <u>Taille</u> = 14 <u>Police</u> = Calibri Style = Gras
- Des paragraphes : <u>Format</u> : <u>Taille</u> = 12 <u>Police</u> = Calibri
- <u>Alignement</u> = justifié
  <u>Retrait</u> : <u>gauche</u> = 0,5 <u>droite</u> = 0,5 <u>Du 1er ligne</u> (positif) = 1,5
  <u>Espacement</u> : <u>Avant</u> = 1 <u>Après</u> = 1 <u>Interligne</u> = 1,5
- Insérer note de bas de page « certificat d'aptitude à la profession d'avocat » relative à l'abréviation « CAPA » du dernier paragraphe.
- 6) A partir de la section 3, en utilisant les composants QuickPart, insérer le titre de 1<sup>er</sup> niveau à gauche de l'en-tête. Le contenu de l'entête apparait à 1.3 cm en haut de chaque page.
- Insérer le texte « ISPA » à droite de l'entête à partir de 13 cm en utilisant le taquet de tabulation gauche.
- 8) A partir de la section 3, insérer un numéro de page sous forme N°/ Nbre pages.
- 9) Mettre en forme la page : Taille A4, marge droite et gauche 2 cm, orientation de la page portrait.
- 10) Insérer la table des matières (section 2)
- 11) Insérer deux images à votre choix, mettre en forme selon le détail suivant :
- 5 cm d'auteur.
- Bordure de couleur vert, épaisseur de trait 1pt.

## Word, TP1 Enoncé

• Position au travers.

12) Insérer un tableau de 3 colonnes et 5 lignes dont le détail :

- Alignement de tableau centré
- Ligne fixe 0.7 cm
- Largeur de colonne 5 cm
- Alignement vertical des cellules centré
- Marge des cellules 0.2 cm
- Fractionner la 1<sup>ère</sup> colonne en 2 colonnes

- Fusionner la dernière ligne
  - Bordures extérieures ligne double
  - Entêtes des colonnes : Trame de fond gris à 25%
  - Marquer la 1<sup>ère</sup> ligne comme ligne
    d'entête (répéter les lignes d'entête)
- 13) Insérer les légendes aux dessus des figures et tableaux.
- 14) Insérer les tables des illustrations à la suite de la table des matières.
- 15) Actualiser la table des matières.
- Mettre en forme la page de garde personnalisée, en utilisant wordArt, zone texte et les effets de texte et typographie.